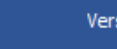

| RARXIU | IXUA                  | LIAR                  |
|--------|-----------------------|-----------------------|
|        | Cons                  | ultes                 |
|        | Obres pròpies         | Artistes              |
| _      | Obres d'altres autors | Orquestres            |
|        | Teatres               | Persones relacionades |
|        | Poblacions            | Títols publicacions   |
|        | Companyies            | Fons                  |

| QUI                      | TOTAL | PREMSA | PROGRAMES | PARTITURES | DOCUMENTS | IMATGES | GRAVACIONS | OBJECTES | INTERNET | LLIBRES | LLIBRETS |
|--------------------------|-------|--------|-----------|------------|-----------|---------|------------|----------|----------|---------|----------|
| Joan Cristià Vial        | 123   | 91     | 19        | 6          | 5         |         |            |          |          | 2       |          |
| Amadeu Cristià Rotches   | 1327  | 1158   | 65        | 40         | 11        | 2       | 3          | 2        | 14       | 11      | 19       |
| Amadeu Cristià Fernández | 13    | 8      |           | 1          | 3         | 1       |            |          |          |         |          |
| Família Cristià          | 32    | 15     |           |            | 11        | 6       |            |          |          |         |          |

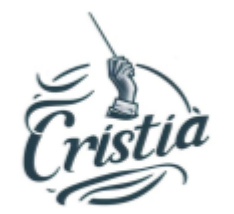

Actualització dades: 03/08/2023 15:42:38

# Algunes pautes per poder començar

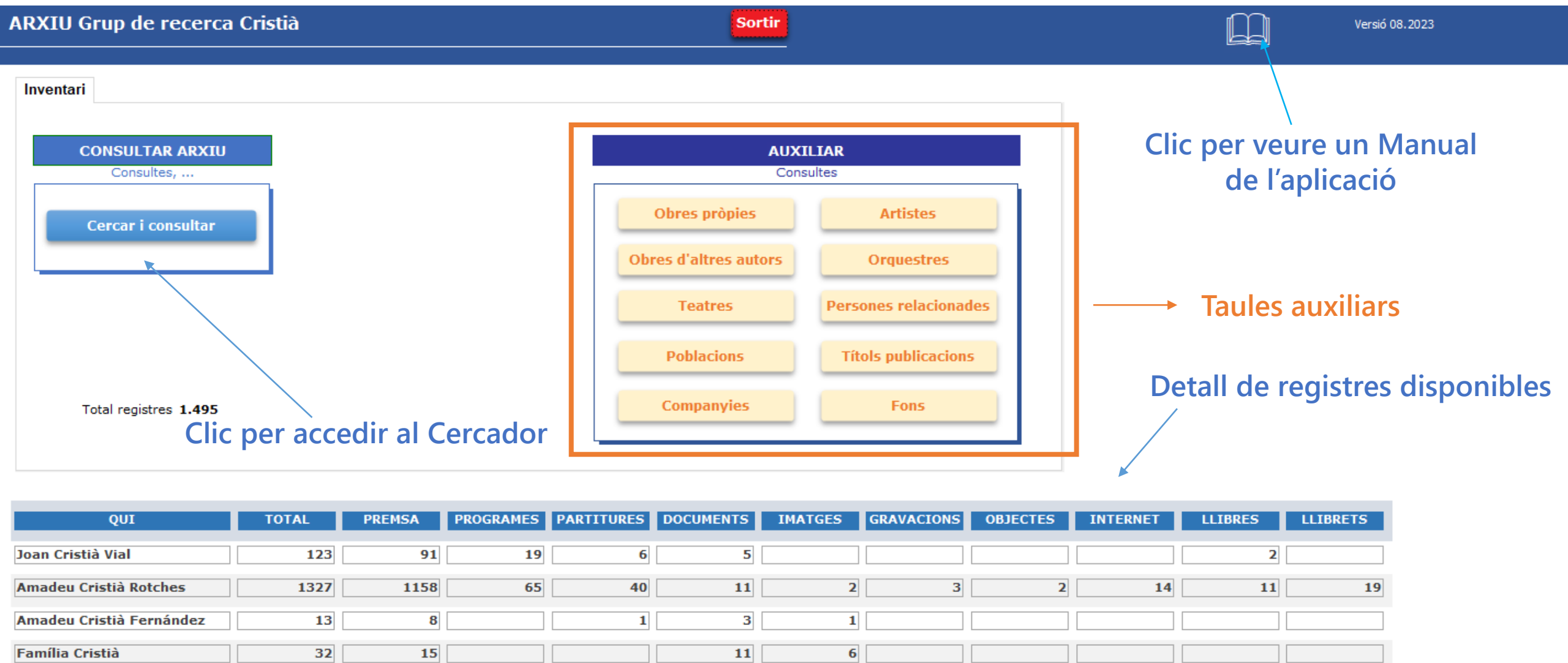

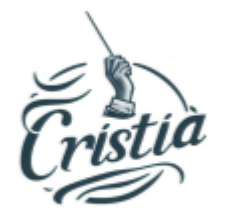

Data última actualització de les dades Actua

Actualització dades: 03/08/2023 15:42:38

El multiCercador té dues pestanyes de filtres

Es pot utilitzar qualsevol camp unitàriament, o la combinació de diversos, de qualsevol pestanya, per ampliar el filtre.

| Cercar global Cercar detall                                                            |                                                                                                    |
|----------------------------------------------------------------------------------------|----------------------------------------------------------------------------------------------------|
| Identificador     Qui     Filtrar valors camps                                         | Data Dia / Mes Dia / Mes D |
|                                                                                        |                                                                                                    |
| Descripció Funciona amb qualsevol part del text<br>i no es tenen en compte els accents | Fons Títol publicació                                                                                                    |
|                                                                                        |                                                                                                    |
| / i també /                                                                            | Ubicació objecte     Adreça Web (URL)     Tipus imatge                                                                                                    |
|                                                                                        |                                                                                                    |
| Tipus fitxer audiovisual     Crítica global                                            | Crítica personal 🗌 Benefici 🗋 Anunci 🗋 Relació directa 🗋 Citat 🗋 Actuar/Dirigii 📮 No quadra                                                                                                    |
|                                                                                        |                                                                                                    |
|                                                                                        |                                                                                                    |

## Cercar per dades globals

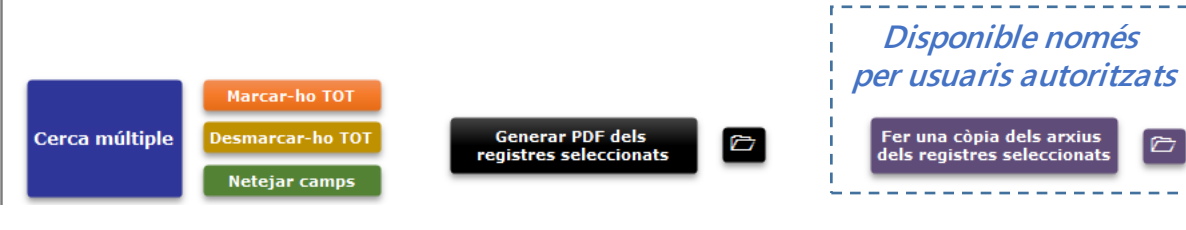

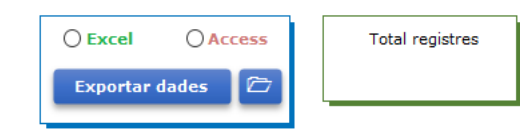

| Cercar registres Fons Cristià - ARXIU Grup de recerca Cristià |                            |                             | - 0 |  |
|---------------------------------------------------------------|----------------------------|-----------------------------|-----|--|
| Cercar registres                                              | Sortir                     |                             |     |  |
| Cercar global Cercar detall                                   |                            |                             |     |  |
| TÍTOL OBRA PRÒPIA                                             | TÍTOL OBRA D'ALTRES AUTORS | TEATRE/ENTITAT/LOCAL/ESPAI/ |     |  |
|                                                               |                            |                             |     |  |
|                                                               |                            |                             |     |  |
| COMPANYIA                                                     |                            | PERSONA RELACIÓ             |     |  |
|                                                               |                            |                             |     |  |
|                                                               |                            |                             |     |  |
|                                                               |                            |                             |     |  |

## Cercar per dades associades a actuacions/representacions

| ercar | registres |
|-------|-----------|

| rcar global Cercar detall                                                                                                    |                  |                  |                        |                                                                                                    |
|----------------------------------------------------------------------------------------------------|------------------|------------------|------------------------|----------------------------------------------------------------------------------------------------|
| Identificador     Qui     Filtrar valors camps       Image: Constraint of the second second | Data             | Any  Mes         | Dia / Mes Z<br>25/12 Z | Temàtica                                                                                                    |
| Descripció Funciona amb qualsevol part del text<br>i no es tenen en compte els accents                                                                                                    | Fons             |                  | Títol publicació       |                                                                                                    |
| Ubicació objecte                                                                                                    |                  | Adreça Web (URL) |                        | Tipus imatge                                                                                                    |
| Tipus fitxer audiovisual     Crítica global       Image: Crítica global     Image: Crítica global                                                                                                    | Crítica personal | Benefici Anunci  | Relació directa        | Citat     No quadra       Image: state state sta |
|                                                                                                    |                  |                  |                        | Filtre únic                                                                                                    |

Sortir

busquem si hi ha registres que coincideixin amb la data 25 de desembre de qualsevol any

#### Informem el valor del filtre i fem clic al botó amb el dibuix d'uns prismàtics

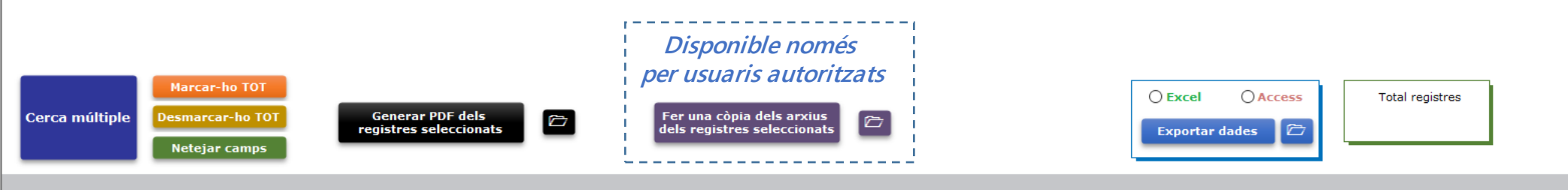

#### Cercar registres Sortir Cercar global Cercar detall Dia / Mes 🗹 Any Tipus Temàtica Qui Filtrar valors camps Mes Identificador Data Des de 曲 熱 甴 曲 曲 25/12 🗸 🛱 曲 $\sim$ $\sim$ $\sim$ $\sim$ Fins Funciona amb qualsevol part del text i no es tenen en compte els accents Fons Títol publicació Descripció 曲 曲 $\sim$ Adreça Web (URL) Tipus imatge Ubicació objecte 曲 曲 $\sim$ Tipus fitxer audiovisual Crítica global Crítica personal Benefici Relació directa Citat Anunci 曲 曲 曲 曲 曲 曲 曲 $\sim$ $\sim$ $\sim$ $\sim$ $\sim$ $\sim$ $\sim$ Cercar registres per Dia/Mes (25/12) Arxiu Fons Cristià Fitxa Any Títol publicació Tema Descripció REF. Data 455 1919 PREMSA - REVISTES REUS ACR La Publicidad 25/12/1919 947 1921 PREMSA - REVISTES TEATRE EUTERPE Diari de Sabadell 25/12/1921 ACR 1.050 1921 PREMSA - REVISTES TEATRO EUTERPE. – Viene siguiendo con aceptación la compañía de zarzu ACR Revista de Sabadell 25/12/1921 052 1921 PREMSA - REVISTES Teatre Euterpe.—Ve actuant amb èxit la companyia Vallmajor-Segura. Revista de Sabadell 29/12/1921

Fes doble clic al selector del registre (esquerra) per veure la fitxa completa / Per ordenar feu clic sobre el títol de cada columna

## En aquest exemple, obtenim 15 registres que compleixen el filtre

25/12/1920

曲

曲

曲

曲

 $\sim$ 

 $\sim$ 

No quadra

 $\sim$ 

l⊾.

Si fem doble clic (*a l'esquerra, sobre el triangle*) s'obrirà la fitxa del registre

ACR

ACR

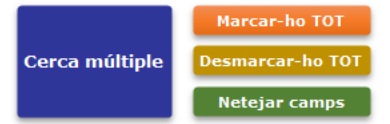

9 1920 PROGRAMES

►

I

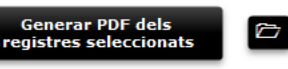

ATENEU FAMILIAR

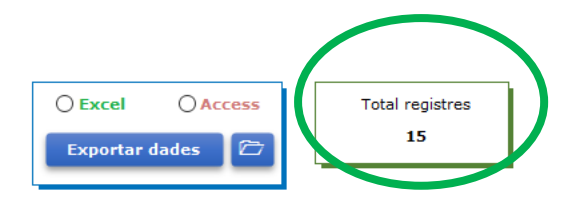

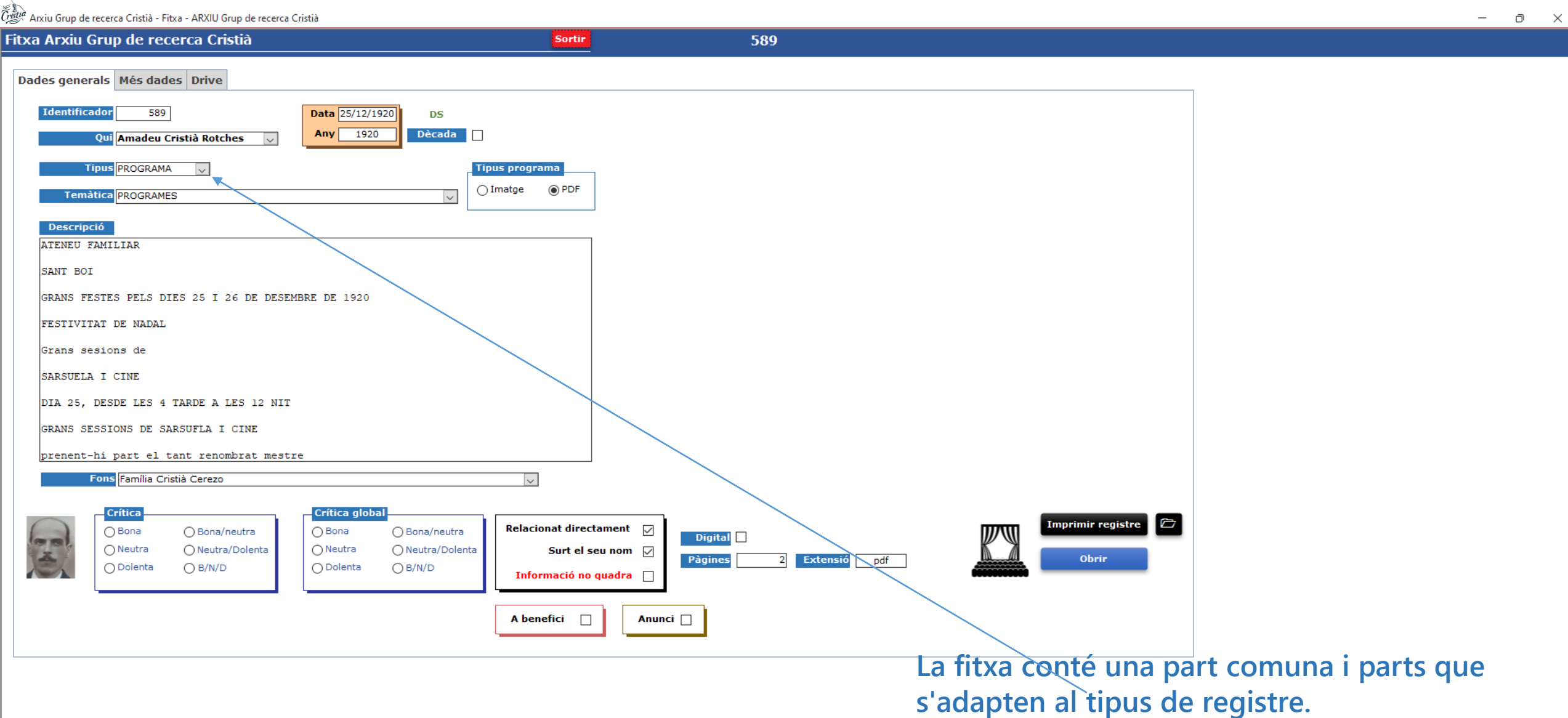

#### Arxiu Grup de recerca Cristià - Fitxa - ARXIU Grup de recerca Cristià

| Gritta Arxiu Grup de recerca Cristià - Fitxa - ARXIU Grup de recerca Cristià |        |     | - 0 | × |
|------------------------------------------------------------------------------|--------|-----|-----|---|
| Fitxa Arxiu Grup de recerca Cristià                                          | Sortir | 589 |     |   |

Dades generals Més dades Drive

| Obres pròpies actuacions     |           |                               |         | Companyies a   | ctuacions        |            |                                            |                         |
|------------------------------|-----------|-------------------------------|---------|----------------|------------------|------------|--------------------------------------------|-------------------------|
| DATA MES-ANY                 | ANY       | TÍTOL OBRA                    |         | DATA           | MES-ANY          | ANY        | COMPANYIA                                  |                         |
|                              |           |                               |         |                |                  |            |                                            |                         |
|                              |           |                               |         |                |                  |            |                                            |                         |
|                              |           |                               |         |                |                  |            |                                            |                         |
| Obres representades          |           |                               |         | Artistes actua | cions            |            |                                            |                         |
| DATA MES-ANY                 | ANY       | TÍTOL OBRA                    | <b></b> | DATA           | MES-ANY          | ANY        | ARTISTA                                    | Tipus                   |
| 25/12/1920 <b>DS</b> 12/1920 | 1920 Carn | aval de Venecia (concert)     | ~       | 25/12/1920     | <b>s</b> 12/1920 | 1920       | Casas, Consuelo.                           | ✓ Tiple                 |
| 25/12/1920 <b>DS</b> 12/1920 | 1920 En S | evilla está el amor (concert) | ~       | 25/12/1920     | <b>s</b> 12/1920 | 1920       | Casas, J.                                  | Actor                   |
| 25/12/1920 <b>DS</b> 12/1920 | 1920 Espe | ranza                         |         | 25/12/1920     | <b>s</b> 12/1920 | 1920       | Casas, Mercè                               | ✓ Tiple                 |
| 25/12/1920 DS 12/1920        | 1920 Aten | eu Familiar                   | ~       |                |                  |            |                                            |                         |
| Poblacions actuacions        |           |                               |         | Persones rela  | cionades         |            |                                            |                         |
| DATA MES-ANY                 | ANY       | POBLACIÓ                      |         | DATA           | MES-A            | NY ANY     | PERSONA RELACIÓ                            | Ti                      |
| 25/12/1920 DS 12/1920        | 1920 Sant | Boi de Llobregat              | $\sim$  | _              |                  |            |                                            |                         |
|                              |           |                               |         |                |                  |            |                                            |                         |
|                              |           |                               |         |                | Doble cli        | c en el se | lector de registres per consultar més dade | es en el registre actio |
|                              |           |                               |         |                |                  | Re         | lacionat directament 🗹                     |                         |

## Pestanya amb dades de la representació

| =h      |       |      |            |           |         |       |      |            |         |
|---------|-------|------|------------|-----------|---------|-------|------|------------|---------|
| Cristia | Arxiu | Grup | de recerca | Cristià - | Fitxa - | ARXIU | Grup | de recerca | Cristià |

| Cristian Arxiu Grup o | de recerca Cristià - Fitxa - ARXIU Grup de recerca Cristià                                                                               |                                                           |                                          |  |
|-----------------------|----------------------------------------------------------------------------------------------------|-----------------------------------------------------------|------------------------------------------|--|
| Fitxa Arxiu           | Grup de recerca Cristià                                                                                                    | Sortir                                                    | 589                                      |  |
| Dades gen             | erals Més dades Drive                                                                                                    |                                                           |                                          |  |
|                       | Arxiu al Drive Públic https://drive.google.com/file/d/1PJJWlsJYeY79<br>Fitxa al Drive Públic https://drive.google.com/file/d/1vr1nAHBBAZ | 9z5bsxQqGC07SAAInT9u9/view<br>NHXstE6YHII_vmqsUUsowd/view | Clic per accedir<br>♀ ← Clic per accedir |  |
|                       |                                                                                                    |                                                           |                                          |  |

Pestanya amb enllaços al Drive Podem accedir al fitxer (pdf, jpg, mp3, ..., i a la fitxa en format PDF 599

Sortir

Dades generals Més dades Drive Veure imatge

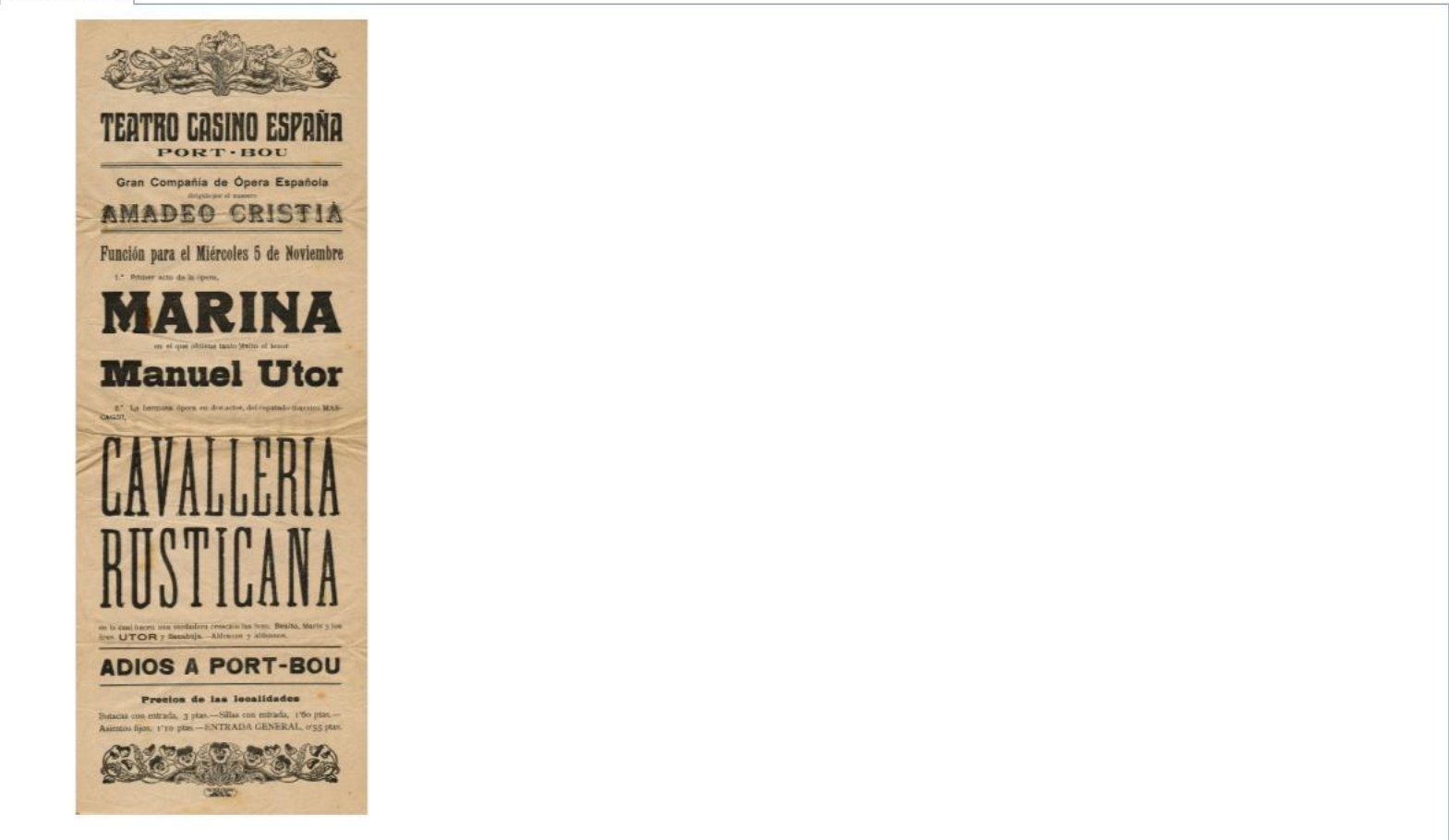

Pestanya amb una previsualització del fitxer (només quan l'arxiu associat és una imatge)

# Recerca múltiple

#### Cercar registres Sortir Recordem que tenim dues pestanyes amb camps per poder filtrar Cercar global Cercar detall Qui 📃 Filtrar valors camps $\checkmark$ Any $\square$ Mes Dia / Mes Tipus Temàtica Identificador Data Des de 甴 曲 婰 曲 曲 1906 🗸 🛤 曲 曲 $\sim$ $\sim$ $\sim$ $\sim$ Amadeu Cristià Rotches Fins ona amb qualsevol part del te es tenen en compte els accent Títol publicació Fons Descripció 曲 曲 曲 $\sim$ $\sim$ Adreça Web (URL) Tipus imatge Ubicació objecte 曲 曲 曲 Tipus fitxer audiovisual Crítica global Crítica personal Benefici Anunci Relació directa Citat No quadra 曲 曲 曲 曲 ~ 曲 曲 曲 曲 $\sim$ $\sim$ $\sim$ $\sim$ $\sim$ $\sim$ $\sim$

Volem veure els registres relacionats amb: Amadeu Cristià Rotches de l'any 1906

Informem els valors dels diferents filtres i marquem la casella (el fons es torna <mark>blau</mark>) i per obtenir el resultat fem clic al botó Cerca múltiple

Podem eliminar un valor informat fent clic sobre l'etiqueta del camp

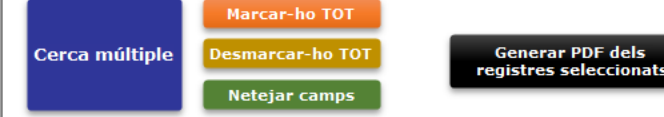

 $\square$ 

| ) Excel    |       | ccess | Total registres |
|------------|-------|-------|-----------------|
| Exportar o | dades | đ     |                 |

# Depenent de la complexitat del filtre el resultat pot trigar més o menys en obtenir-se.

No hem de fer res fins que el sistema ens retorni el llistat amb els resultats o un missatge.

| Cristi | frmRelRecercaMultipleF - ARXIU Grap de recerca Cartià |        |                         |                                                                         |        |                                                                            |            |  |  |
|--------|-------------------------------------------------------|--------|-------------------------|-------------------------------------------------------------------------|--------|----------------------------------------------------------------------------|------------|--|--|
| -      | Regist                                                | res se | eleccionat Veure filtre | Sortir Total regis                                                      | tres 9 |                                                                            |            |  |  |
|        | Fitxa                                                 | Any    | Tema                    | Descripció                                                              | REF.   | Títol publicació                                                           | Data       |  |  |
| ▶      | 5                                                     | 1906   | PREMSA - REVISTES       | ✓ Hi ha un anunci de l'obra "Los proletarios".                          | ACR    | Anuario del comercio, de la industria, de la magistratura y de la administ | t          |  |  |
|        | 171                                                   | 2008   | PREMSA - REVISTES       | Dossier de la representació de l'obra La Dama de Reus d'Ambrosi Carrion | ACR    | Dossier La Dama de Reus                                                    | ]          |  |  |
|        | 202                                                   | 1906   | PREMSA - REVISTES       | ✓ Teatro Moderno de Gracia                                              | ACR    | El Diluvio                                                                 | 01/03/1906 |  |  |
|        | 358                                                   | 1906   | PREMSA - REVISTES       | Llistat d'obres IMPREMPTA DE SALVADOR BONAVIA                           | ACR    | La Escena catalana                                                         | 06/10/1906 |  |  |
|        | 424                                                   | 1906   | PREMSA - REVISTES       | Fraternidad Republicana Sansense                                        | ACR    | La Publicidad                                                              | 10/03/1906 |  |  |
|        | 484                                                   | 1906   | PREMSA - REVISTES       | V Noticias de espectáculos                                              | ACR    | La Vanguardia                                                              | 11/08/1906 |  |  |
|        | 626                                                   | 0      | REFERÈNCIES A INTERNET  | ✓                                                                       | ACR    |                                                                            |            |  |  |
|        | 832                                                   | 1906   | LLIBRETS                | La filla del marxant                                                    | ACR    | ]                                                                          | 11/09/1906 |  |  |
|        | 833                                                   | 1906   | LLIBRETS                | Lo torrent de les fades                                                 | ACR    |                                                                            | 27/10/1906 |  |  |

El resultat, en aquest cas, són 9 registres.

Podem accedir a la fitxa fent clic a l'esquerra (sobre el triangle)

Veiem que hi ha un registre que diu any 2008 (!!!) i el filtre era 1906.

si consultem el registre veurem que conté informació (en el detall) de l'any 1906 i per això forma part dels registres seleccionats en el filtre.

> Feu doble clic en el selector de registres per veure més dades en el registre actiu Per ordenar feu clic sobre el títol de cada columna

Quan fem clic a Sortir (del llistat de resultats) tornem al Cercador i sota els camps de filtre veiem els mateixos resultats de l'última recerca múltiple, això ens permet poder fer accions especials amb els registres seleccionats com és **Exportar a Excel o Access Imprimir les fitxes** o podem afegir nous filtres

#### Cercar registres

| Cercar global Cercar detall                                                                                                    |                                                                                                    |
|----------------------------------------------------------------------------------------------------|----------------------------------------------------------------------------------------------------|
| Identificador       Qui       Filtrar valors camps       Data         Amadeu Cristià Rotches       Image: Cristia Rotches       Image: Cristia Rotches       Image: Cristia Rotches                                                                                                    | Anv     Mes     Dia / Mes     Tipus     Temàtica       1906 v     v     v     v     v                                                                                                    |
| Descripció       Funciona amb qualsevol part del text<br>i no es tenen en compte els accents       Fons         Image: Comparison of the second second sec | Títol publicació                                                                                                    |
| Ubicació objecte                                                                                                    | Adreça Web (URL)     Tipus imatge       Image: Image: Image |
| Tipus fitxer audiovisual     Crítica global     Crítica personal       Image: Crítica global     Image: Crítica global     Image: Crítica global                                                                                                    | Benefici     Anunci     Relació directa     Citat     No quadra     No quadra     No quadra                                                                                                    |

Sortir

#### Cercar registres per recerca múltiple

| Arxiu Fons Cristià                                                                                                    |      |                   |                                                                         |      |                                                                            |              |          |
|----------------------------------------------------------------------------------------------------|------|-------------------|-------------------------------------------------------------------------|------|----------------------------------------------------------------------------|--------------|----------|
| Fitxa                                                                                                    | Any  | Tema              | Descripció                                                              | REF. | Títol publicació                                                           | Data         | <b>A</b> |
| 5                                                                                                    | 1906 | PREMSA - REVISTES | Hi ha un anunci de l'obra "Los proletarios".                            | ACR  | Anuario del comercio, de la industria, de la magistratura y de la administ |              |          |
| 171                                                                                                    | 2008 | PREMSA - REVISTES | Dossier de la representació de l'obra La Dama de Reus d'Ambrosi Carrion | ACR  | Dossier La Dama de Reus                                                    | ]            |          |
| 202                                                                                                    | 1906 | PREMSA - REVISTES | Teatro Moderno de Gracia                                                | ACR  | El Diluvio                                                                 | 01/03/1906   |          |
| 358                                                                                                    | 1906 | PREMSA - REVISTES | Llistat d'obres IMPREMPTA DE SALVADOR BONAVIA                           | ACR  | La Escena catalana                                                         | 06/10/1906   |          |
| 424                                                                                                    | 1906 | PREMSA - REVISTES | Fraternidad Republicana Sansense                                        | ACR  | La Publicidad                                                              | ] 10/03/1906 |          |
| 484                                                                                                    | 1906 | PREMSA - REVISTES | Noticias de espectáculos                                                | ACR  | La Vanguardia                                                              | 11/08/1906   |          |
| Fes doble clic al selector del registre (esquerra) per veure la fitxa completa / Per ordenar feu clic sobre el títol de cada columna |      |                   |                                                                         |      |                                                                            |              |          |

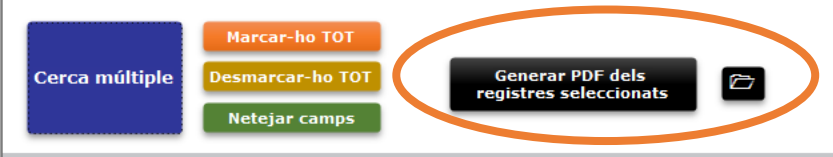

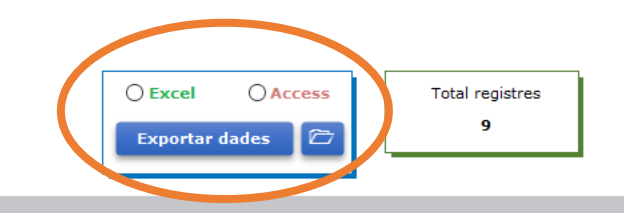

#### Cercar registres

Sortir

| Cercar global Cercar detall                                                                                                    |                                                                                                    |                                                                        |                                                                                                    |
|----------------------------------------------------------------------------------------------------|----------------------------------------------------------------------------------------------------|------------------------------------------------------------------------|----------------------------------------------------------------------------------------------------|
| Identificador       Qui       Filtrar valors camps       Image: Comparison of the second second se | Data                                                                                                    | Mes Dia / Mes Tipus                                                    | Image: Second second second |
| Descripció         Funciona amb qualsevol part del text<br>i no es tenen en compte els accents                                                                                                    | Fons       Image: Construction of the second second se | □ Títol publicació                                                     |                                                                                                    |
| Ubicació objecte                                                                                                    | Adreça Web (U                                                                                                    | JRL)                                                                   | □     Tipus imatge       □     ₩                                                                                                    |
| Tipus fitxer audiovisual     Crítica global       V     V                                                                                                    | Crítica personal                                                                                                    | i     Anunci     Relació directa     I       i     i     i     i     i | Citat     Actuar/Dirigiu     No quadra     No quadra     No quadra                                                                                                    |
| Cercar registres                                                                                                    | Sortir                                                                                                    |                                                                        |                                                                                                    |
| Cercar global Cercar detall                                                                                                    |                                                                                                    |                                                                        |                                                                                                    |
| TÍTOL OBRA PRÒPIA                                                                                                    | TÍTOL OBRA D'ALTRES AUTORS                                                                                                    | TEATRE/ENTITAT/LOCAL/ESPAI/                                            |                                                                                                    |
| POBLACIÓ                                                                                                    | REPARTIMENT                                                                                                    | ORQUESTRA                                                              |                                                                                                    |
| COMPANYIA                                                                                                    |                                                                                                    | PERSONA RELACIÓ<br>Ambrosi Carrion i Juan                              |                                                                                                    |

Afegim un nou filtre. Volem els registres de l'Amadeu Cristià Rotches relacionats amb l'any 1906 i amb Ambrosi Carrion

| Crist | rmRelRecercaMultipleF - ARXIU Grup de recerca Cristià |              |                                                                         |       |                         |            |  |  |
|-------|-------------------------------------------------------|--------------|-------------------------------------------------------------------------|-------|-------------------------|------------|--|--|
|       | Registres seleccionats                                | Veure filtre | Sortir Total regist                                                     | res 4 |                         |            |  |  |
| -     |                                                       |              |                                                                         |       |                         |            |  |  |
|       | Fitxa Any                                             | Tema         | Descripció                                                              | REF.  | Títol publicació        | Data       |  |  |
| ►     | 171 2008 PREMSA - REVIS                               | TES          | Dossier de la representació de l'obra La Dama de Reus d'Ambrosi Carrion | ACR   | Dossier La Dama de Reus |            |  |  |
|       | 626 0 REFERÈNCIES A                                   | INTERNET     | ×                                                                       | ACR   |                         |            |  |  |
|       | 832 1906 LLIBRETS                                     |              | ✓ La filla del marxant                                                  | ACR   |                         | 11/09/1906 |  |  |
|       | 833 1906 LLIBRETS                                     |              | ✓ Lo torrent de les fades                                               | ACR   |                         | 27/10/1906 |  |  |

## Ara només obtenim 4 registres un d'ells justament és el de l'any 2008

- o ×

#### Mirem el filtre

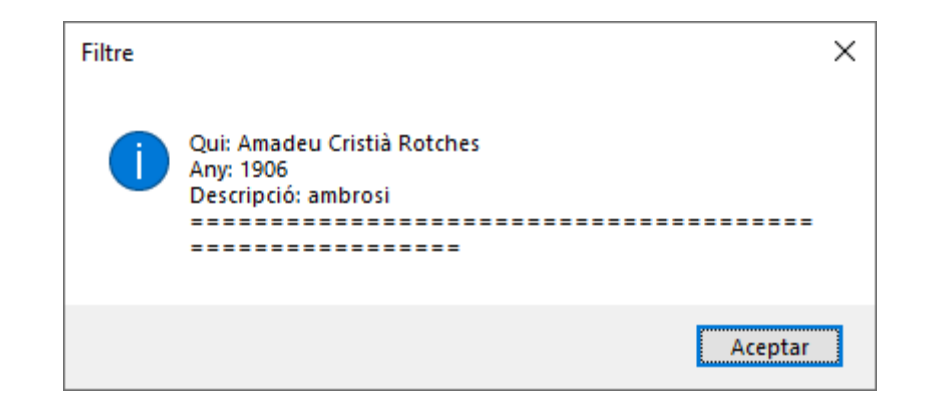

| Arxiu Grup de recerca Cristià - Fitxa - ARXIU Grup de recerca Cristià                                                                                                    | o >       | < |
|----------------------------------------------------------------------------------------------------|-----------|---|
| Fitxa Arxiu Grup de recerca Cristià Sortir 171                                                                                                    |           |   |
| Fito Arxiu Grup de recerca Cristià       Sott       1/1         Dades generals       Méd dades Drive         Generals       Méd dades Drive         Generals       Méd dades Drive         Generals       Méd dades Drive         Generals       Méd dades Drive         Generals       Méd dades Drive         Generals       Méd dades Drive         Generals       Méd dades Drive         Tomor Coll       Med dades Drive         Tomor Coll       Med dades Drive         Tomor Coll       Med dades Drive         Tomor Coll       Med dades Drive         Tomor Coll       Med dades Drive         Disting de la representation de l'obera da Reus d'Alerosi Carrien al TRE       Carcelona, Es descelona, Es descelona, Es descelona de Corresión a l'institut de segon temestrationes de Saccelona, Es descendares de Saccelona, Es descendares de Saccelona de Carcelona de Carcelona de Carcelona de Carcelona de Carcelona de Carcelona de Carcelona de Carcelona de Carcelona de Carcelona de Carcelona de Carcelona de Carcelona de Car | nt<br>ile |   |

## Consultem la fitxa

Fitxa Arxiu Grup de recerca Cristià Sortir 171

Dades generals Més dades Drive

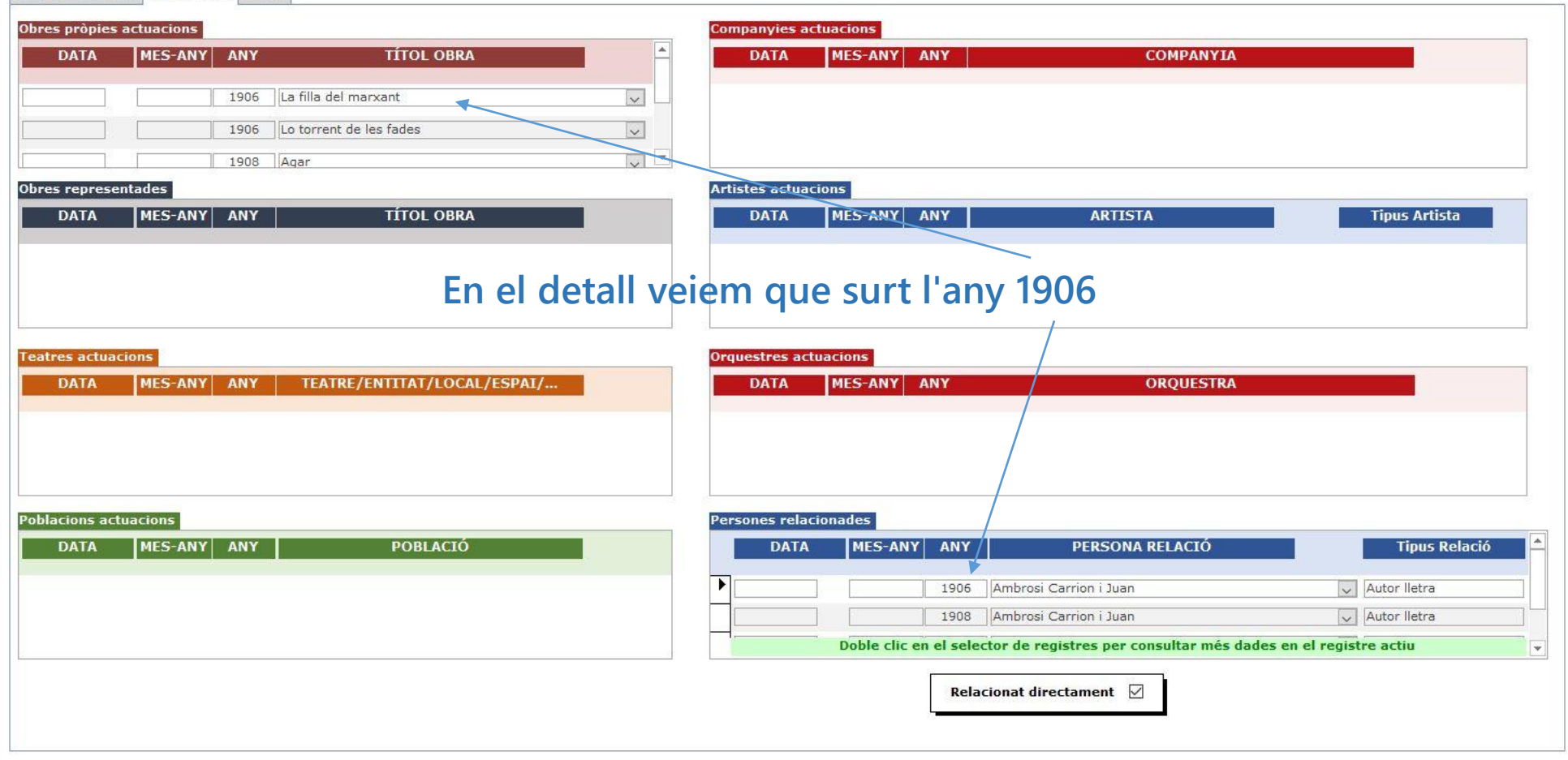

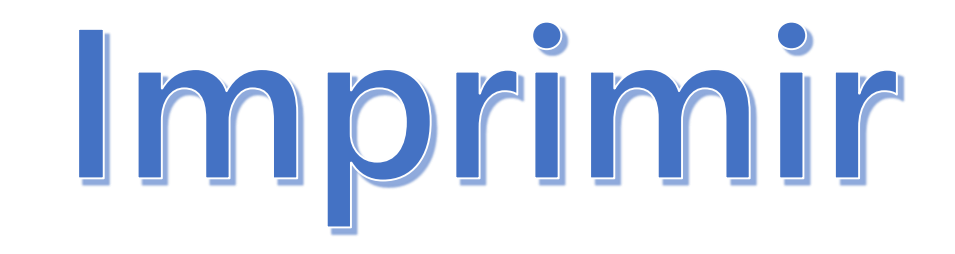

El botó Imprimir que veiem quan consultem una fitxa, ens permet obtenir una còpia en paper i/o una còpia en PDF (que es guarda a una carpeta que s'ha creat automàticament *(si no ha fallat res)* i a la que podeu accedir fent clic sobre el botó que té el dibuix d'una carpeta oberta.

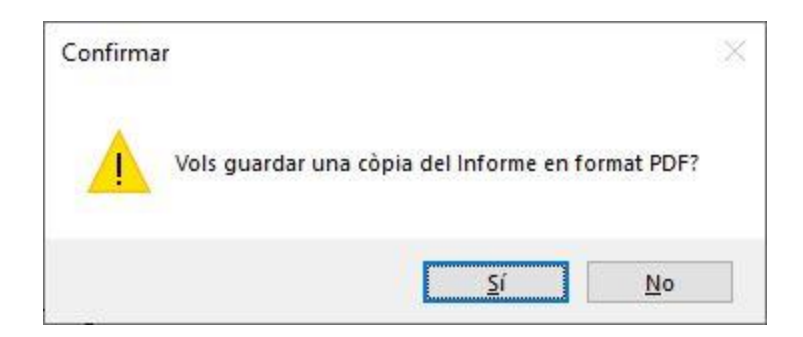

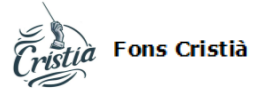

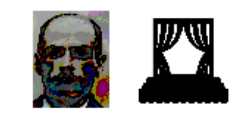

El document no s'imprimeix directament.

Primer es previsualitza per pantalla (així evitem consum de paper si no és necessari)

#### Veiem un avís que ens diu com podem obtenir la còpia en paper

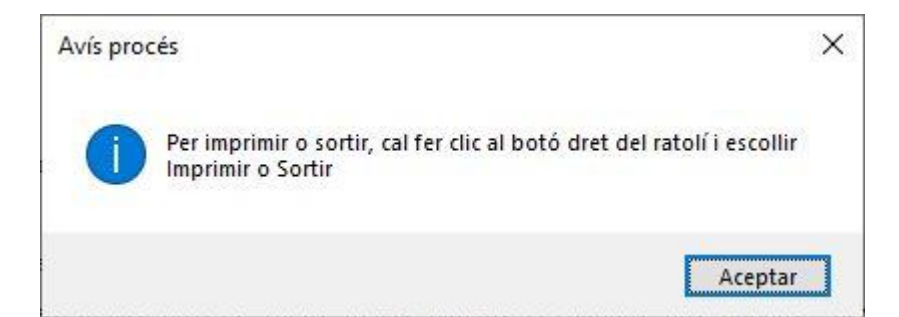

Identificador 364

| Qui Amadeu Cristià Rotches                                                                                                    | Data 07/05/1913 DC                                                                                                    |
|----------------------------------------------------------------------------------------------------|----------------------------------------------------------------------------------------------------|
| Tipus PROGRAMA                                                                                                    | Any 1913 Dèca da                                                                                                    |
| Temàtica PROGRAMES                                                                                                    |                                                                                                    |
| Descripció                                                                                                    |                                                                                                    |
| Salon NUEVO                                                                                                    |                                                                                                    |
| A CAN SALSAS                                                                                                    |                                                                                                    |
| Acontecimiento Artístico                                                                                                    |                                                                                                    |
| para el próximo Miércoles día 7 de Mayo                                                                                                    | de 1913                                                                                                    |
| Debut del novel tenor                                                                                                    |                                                                                                    |
| hijo de esta Ciudad                                                                                                    |                                                                                                    |
| D. JUAN BACÁS Avís procés                                                                                                    | ×                                                                                                    |
| con la ÓPERA en                                                                                                    |                                                                                                    |
| LA FAVORITA Per imprimir o sortir,                                                                                                    | cal fer clic al botó dret del ratolí i escollir                                                                                                    |
| concertada y din                                                                                                    |                                                                                                    |
| Amadeo Cristiá                                                                                                    |                                                                                                    |
| y bajo el siguie                                                                                                    | Aceptar                                                                                                    |
| REPARTO: Leonora, Srta. SolerInés, Srt<br>Alfonso, Sr. Fité Baldassare, Sr. Para                                                                                             | ta. Casas.—Fernando, SR. BACÁS.— Rey<br>areda.—D. Gasparo, Sr. Fugassot.                                                                                                    |
| Coro de Damas y Caballeros de la Corte,<br>Decorado, Sastrería, Peluquería, Armería                                                                                          | Frailes y ComparseríaLujoso Atrezzo,<br>a, etc., etc.                                                                                                    |
| ;20 Coristas de ambos sexos!<br>;20 Profesores de Orquesta!<br>La Orquesta y los Coros del Gran Teatro                                                                       | del Liceo                                                                                                    |
| El debutante ha dado ya á conocer alguno<br>éxito y tiene el gusto de dedicar su pri<br>compatriotas y amigos, para lo cual no s<br>con todo el lujo y propiedad, secundándo | os fragmentos de esta OPERA con verdadero<br>imer debut en la Carrera Artística á sus<br>se omite gasto en poner la obra en escena<br>ole en el desempeño artistas de gran valía. |
| PRECIOS POPULARES<br>Entrada y Butaca de primera clase l'50 p<br>ptasEntrada General 0'50 ptas.                                                                              | ptas. Entrada y Butaca de segunda clase l                                                                                                    |
| El timbre á cargo de la Empresa                                                                                                    |                                                                                                    |
| A las nueve en punto                                                                                                    |                                                                                                    |
| NOTA: La función empezará con toda puntu<br>OTRA: Los encargos á José Sió Santa Bárk<br>OTRA: El martes día 6 de 8 á 10 de la no                                             | ualidad para terminar á las 12.<br>para 13.<br>pche estará abierta la taquilla.                                                                                                   |
| · ·                                                                                                    |                                                                                                    |

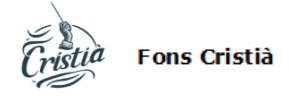

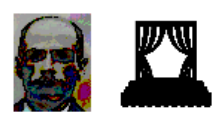

```
Identificador 364
```

| Qui Amadeu Cristià Rotches | Data 07/05/1913 DC<br>Any 1913 Dècada |
|----------------------------|---------------------------------------|
| Temàtica PROGRAMES         |                                       |
| Descripció                 |                                       |

| Salon NUEVO                                                                                                    |     |
|----------------------------------------------------------------------------------------------------|-----|
| a can salsas                                                                                                    |     |
| Acontecimiento Artístico                                                                                                    |     |
| para el próximo Miércoles día 7 de Mayo de 1913                                                                                                    |     |
| Debut del novel tenor                                                                                                    |     |
| hijo de esta Ciudad                                                                                                    |     |
| D. JUAN BACÁS                                                                                                    |     |
| con la ÓPERA en 4 actos del Mtro. Donizzetti Sortir/Salir                                                                                                    | _ ) |
| LA FAVORITA                                                                                                    | - / |
| concertada y dirigida por el reputado Mtro.                                                                                                    |     |
| Amadeo Cristiá                                                                                                    |     |
| y bajo el siguiente                                                                                                    |     |
| REPARIO: Leonora, Srta. Soler.—Inés, Srta. Casas.—Fernando, SR. BACÁS.— Rey<br>Alfonso, Sr. Fité.— Baldassare, Sr. Parareda.—D. Gasparo, Sr. Fugassot.                                                                                                    |     |
| Coro de Damas y Caballeros de la Corte, Frailes y ComparseríaLujoso Atrezzo,<br>Decorado, Sastrería, Peluquería, Armería, etc., etc.                                                                                                    |     |
| ;20 Coristas de ambos sexos!<br>;20 Profesores de Orquesta!<br>La Orquesta y los Coros del Gran Teatro del Liceo                                                                                                    |     |
| El debutante ha dado ya á conocer algunos fragmentos de esta OPERA con verdadero<br>éxito y tiene el gusto de dedicar su primer debut en la Carrera Artística á sus<br>compatriotas y amigos, para lo cual no se omite gasto en poner la obra en escena<br>con todo el lujo y propiedad, secundándole en el desempeño artistas de gran valía. |     |
| PRECIOS POPULARES<br>Entrada y Butaca de primera clase l'50 ptas. Entrada y Butaca de segunda clase l<br>ptas.—Entrada General 0'50 ptas.                                                                                                    |     |
| El timbre á cargo de la Empresa                                                                                                    |     |
| A las nueve en punto                                                                                                    |     |
| NOTA: La función empezará con toda puntualidad para terminar á las 12.<br>OTRA: Los encargos á José Sió Santa Bárbara 13.<br>OTRA: El martes día 6 de 8 á 10 de la noche estará abierta la taquilla.                                                                                                    |     |

 Fitxa Arxiu Grup de recerca Cristià
 Sortir
 364

| Dades generals Més dades Drive Veure imatge                                           |                                  |                                        |
|---------------------------------------------------------------------------------------|----------------------------------|----------------------------------------|
| Identificador 364 Data 07/05/1913 DC                                                  |                                  |                                        |
| Qui Amadeu Cristià Rotches 🔍 Any 1913 Dècada                                          |                                  |                                        |
| Tipus     PROGRAMA     Tipus programa       Temàtica     PROGRAMES     Imatge     PDF | F                                |                                        |
| Descripció                                                                            |                                  |                                        |
| Salon NUEVO                                                                           | Imatge                           |                                        |
| A CAN SALSAS                                                                          | Paper     Imatge Color           |                                        |
| Acontecimiento Artístico                                                              | O Diapositiva Mida 16,26 x 45,41 |                                        |
| para el próximo Miércoles día 7 de Mayo de 1913                                       | Negatiu Extensió jpg             | Si l'hem creat i volem accedir al      |
| Debut del novel tenor                                                                 |                                  | PDF (local)                            |
| hijo de esta Ciudad                                                                   |                                  |                                        |
| D. JUAN BACÁS                                                                         |                                  | Recordem que a la pestanya Drive       |
| con la ÓPERA en 4 actos del Mtro. Donizzetti                                          |                                  | terebé terrire escés e une cònic de    |
| LA FAVORITA                                                                           |                                  | també tením acces a una copia de       |
| Fons Família Cristià Cerezo                                                           |                                  | la fjrxa en PDF.                       |
|                                                                                       |                                  | ►                                      |
| Crítica Crítica global Relacionat dir                                                 | rectament 🖂                      | Imprimir registre                      |
| O Neutra O Neutra/Dolenta O Neutra/Dolenta Surt e                                     | el seu nom 🔽                     | Obrir la cameta on s'ha quardat el PDE |
| O Dolenta O B/N/D O Dolenta O B/N/D Informació                                        | no guadra                        | Obrir Obrir                            |
|                                                                                       |                                  |                                        |
| A benefici                                                                            | Anunci 🗌                         |                                        |
|                                                                                       |                                  |                                        |
|                                                                                       |                                  |                                        |

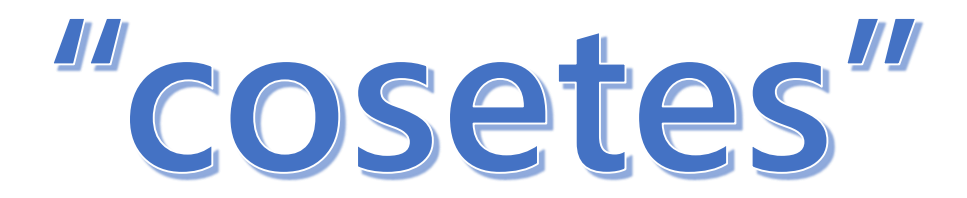

Sortir

| Cercar global Cercar detall                                                                                                    |                  |                 |                  |                                                                                                    |
|----------------------------------------------------------------------------------------------------|------------------|-----------------|------------------|----------------------------------------------------------------------------------------------------|
| Identificador       Qui       Filtrar valors camps         Image: Construction of the second second se | Data             | Any Mes (       | Dia / Mes Tipus  | □     Temàtica       □     ↓                                                                                                    |
| Descripció         Funciona amb qualsevol part del text<br>i no es tenen en compte els accents                                                                                                    | Fons             | v               | Títol publicació |                                                                                                    |
| / i també /                                                                                                    | Ubicació objecte |                 | Adreça Web (URL) | □     Tipus imatge       □     ▲                                                                                                    |
| Tipus fitxer audiovisual     Crítica global       V     Image: Crítica global                                                                                                    | Crítica personal | Benefici Anunci | Relació directa  | Actuar/Dirigit     No quadra       Image: Second second sec |

El mes d'agost de 2023 s'afegeix la possibilitat de fer una consulta per Descripció amb un doble filtre simultani.

És a dir que es pot seguir fent la consulta amb una sola cadena, completa o parcial, d'una paraula o d'una frase o bé afegir-hi una segona cadena per forçar que hi hagi un segon filtre a la descripció del registre.

Evidentment si s'informa el segon filtre s'hauran de complir les dues condicions perquè es mostri un resultat positiu.

El doble filtre és vàlid tant en les consultes úniques (pel camp Descripció) com a la recerca múltiple (Camp Descripció i d'altres camps alhora.

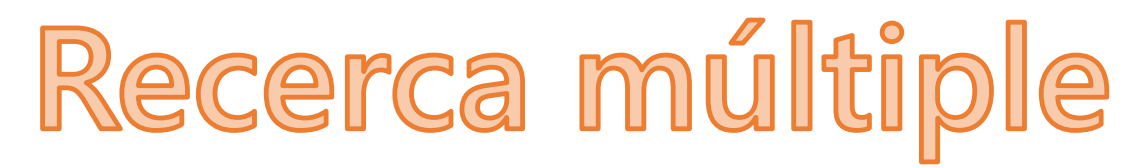

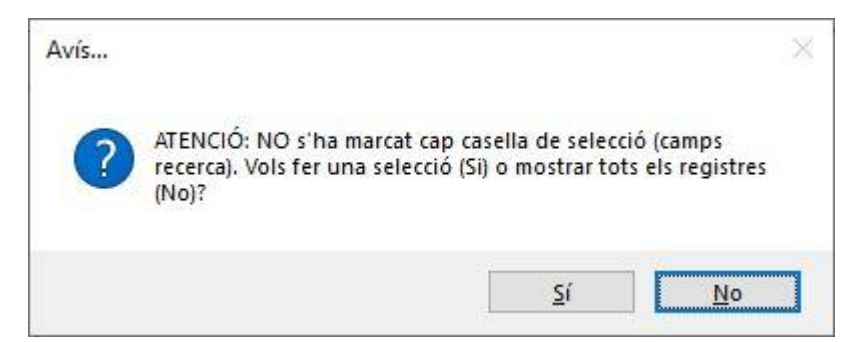

### Podem decidir

Per marcar la/les casella/es que volem de filtre (fem clic a Si)

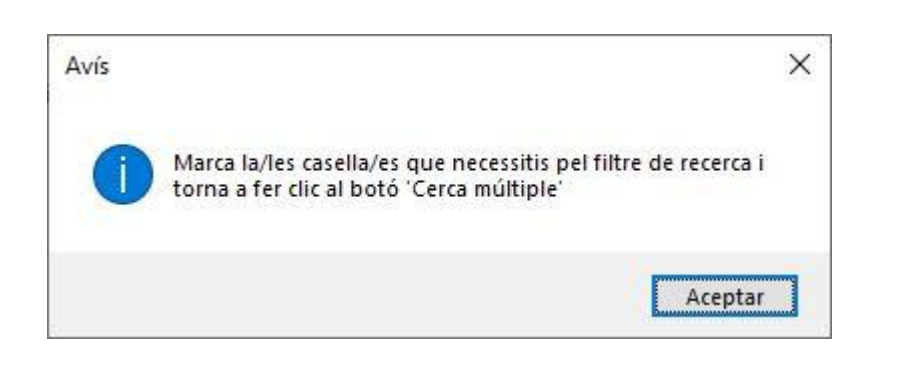

#### Hem posat valors com a filtre però no hem marcat cap casella

| Cercar registres                                                                               | Sortir                                                                                                    |
|------------------------------------------------------------------------------------------------|----------------------------------------------------------------------------------------------------|
| Cercar global Cercar detall                                                                    |                                                                                                    |
| Identificador     Q00       □     ➡       Família Cristià     ☑                                | Data     Any     Mes     Dia / Mes       Des de     Image: Any     Image: Any       Fins     Image: Any                                |
| Descripció         Funciona amb qualsevol part del text<br>i no es tenen en compte els accents | Fons     Títol publicació       H     H                                                                                                |
| Ubīcació objecte                                                                               | Adreça Web (URL)     Tipus imatge       Adreça Web (URL)     Adreça Web (URL)                                                          |
| Tipus fitxer audiovisual                                                                       | Crítica personal     Penefici     Anunci     Relació directa     Citat     No quadra       X     X     X     X     X     X     X     X |
|                                                                                                | Cerca m                                                                                                    |
|                                                                                                | Precerca). Vols fer una selecció (Si) o mostrar tots els registres<br>(Noj?                                                            |
|                                                                                                | <u>Sí</u>                                                                                                    |
|                                                                                                |                                                                                                    |
|                                                                                                |                                                                                                    |
|                                                                                                |                                                                                                    |
|                                                                                                |                                                                                                    |
| Cerca múltiple                                                                                 | Treballant                                                                                                    |

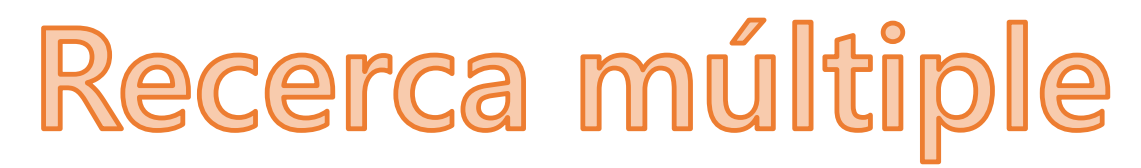

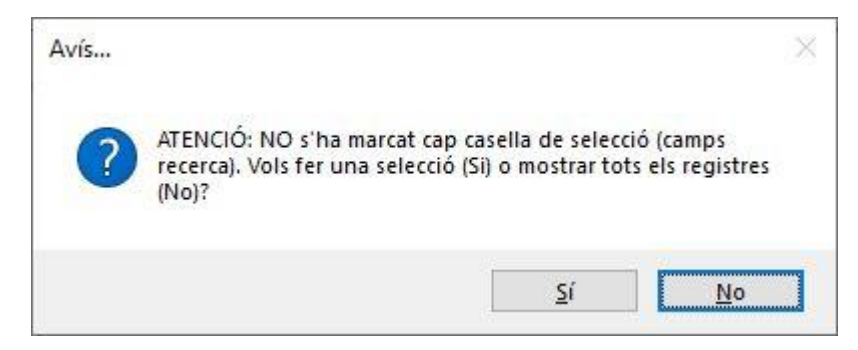

O, podem decidir

Que el sistema ens mostri TOTS els registres (fem clic a No)

#### Hem posat valors com a filtre però no hem marcat cap casella

| Cercar registres                                                                                  | Sortir                                                                                                    |
|---------------------------------------------------------------------------------------------------|----------------------------------------------------------------------------------------------------|
| Cercar global Cercar detall                                                                       |                                                                                                    |
| Identificador     Qui       Família Cristià     Pamília Cristià                                   | Data Data Data Data Data Data Data Data                                                                                                    |
| Descripció         Funciona amb qualsevol part del text<br>i no es tenen en compte els accents    | Fons     Títol publicació       Image: Construction of the second second |
| Ubicació objecte                                                                                  | Adreça Web (URL)     Tipus imatog       Adreça Web (URL)     Adreça Web (URL)                                                                                                    |
| Tipus fitzer audiovisual     Critica global       Image: Critica global     Image: Critica global | Image: Critico personal     Image: Critico personal                                                                                                    |
|                                                                                                   | Avis<br>Cerca m                                                                                                    |
|                                                                                                   |                                                                                                    |
| Cerca múltiple                                                                                    | Treballant                                                                                                    |

Registres seleccionats Veure filtre

Total registres 1.193

Sortir

| _ | D | $\times$ |
|---|---|----------|
|   |   |          |

|   | Fitxa | Any  | Тета              | Descripció                                                                      | REF. | Títol publicació                                                          | Data       |
|---|-------|------|-------------------|---------------------------------------------------------------------------------|------|---------------------------------------------------------------------------|------------|
| ▶ | 27    | 1900 | PREMSA - REVISTES | Molt concorreguda va veurers diumenge, la societat Foment de la barriada        | ACR  | Catalunya artística                                                       | 15/11/1900 |
|   | 28    | 1900 | PREMSA - REVISTES | També havém rebut un exemplar del xistós passatemps cómich-lirich origi         | ACR  | Catalunya artística                                                       | 22/11/1900 |
|   | 29    | 1900 | PREMSA - REVISTES | El vinent dissapte tindrá lloch en el teatro Zorrilla, de Gracia, una funció á  | ACR  | Catalunya artística                                                       | 29/11/1900 |
|   | 30    | 1914 | PREMSA - REVISTES | Teatre Novetats.                                                                | ACR  | Ciutat Nova                                                               | 07/03/1914 |
|   | 31    | 1914 | PREMSA - REVISTES | Teatre Novetats.                                                                | ACR  | Ciutat Nova                                                               | 21/03/1914 |
|   | 32    | 1914 | PREMSA - REVISTES | Teatre Novetats.                                                                | ACR  | Ciutat Nova                                                               | 04/04/1914 |
|   | 33    | 1916 | PREMSA - REVISTES | Diumenge passat (18/06/1916) amb tots els honors d'un gran aconteixem           | ACR  | Ciutat Nova                                                               | 24/06/1916 |
|   | 1     | 1914 | PREMSA - REVISTES |                                                                                 | ACR  | Almanaque del Diario de Barcelona                                         | ]          |
|   | 2     | 1971 | PREMSA - REVISTES | Hi ha un article amb una relació de representacions fetes al Novedades de       | ACR  | Ancora                                                                    | 22/07/1971 |
|   | 3     | 1971 | PREMSA - REVISTES | Hi ha un article amb una relació de representacions fetes al Novedades de       | ACR  | Ancora                                                                    | 12/08/1971 |
|   | 4     | 1985 | PREMSA - REVISTES | Hi ha una biografia de Josep Taxés Mestres on s'indica que va estudiar am       | ACR  | Ancora                                                                    | 04/04/1985 |
|   | 5     | 1906 | PREMSA - REVISTES | Hi ha un anunci de l'obra "Los proletarios".                                    | ACR  | Anuario del comercio, de la industria, de la magistratura y de la adminis | :          |
|   | 6     | 1915 | PREMSA - REVISTES | A la cartellera s'anuncia la representació de l'obra 'A cal pintor' al Teatre C | ACR  | Arenys i sa comarca                                                       | 21/08/1915 |
|   | 7     | 1919 | PREMSA - REVISTES | A les 10 de la nit, Funció de gala en l'envelat del «Ateneu» per la company     | ACR  | Arenys i sa comarca                                                       | 08/07/1919 |
|   | 8     | 1915 | PREMSA - REVISTES | Representació de l'obra "A cal pintor".                                         | ACR  | Art i sport                                                               | 03/01/1915 |
|   | 9     | 1915 | PREMSA - REVISTES | Representació, a Celrà, de l'obra "A cal pintor", a càrrec de la Secció còmi    | ACR  | Art i sport                                                               | 17/01/1915 |
|   | 10    | 1916 | PREMSA - REVISTES | Representació de la famosa opereta en 4 actes Rigoletto i el tercer acte de     | ACR  | Bages ciutat                                                              | 11/01/1916 |
|   | 11    | 1916 | PREMSA - REVISTES | A la cartellera anunci (programa) de la representació del tercer acte de la     | ACR  | Bages ciutat                                                              | 14/01/1916 |
|   | 12    | 1916 | PREMSA - REVISTES | A la cartellera anunci (programa) de la representació del tercer acte de la     | ACR  | Bages ciutat                                                              | 15/01/1916 |
|   | 13    | 1914 | PREMSA - REVISTES | Teatre del Centre Fraternal                                                     | ACR  | Baix - Empordà                                                            | 01/03/1914 |
|   | 14    | 1914 | PREMSA - REVISTES | Teatre del "Centre Fraternal"                                                   | ACR  | Baix - Empordà                                                            | 08/03/1914 |
|   | 15    | 1914 | PREMSA - REVISTES | Teatre del "Centre Fraternal"                                                   | ACR  | Baix - Empordà                                                            | 22/03/1914 |
|   | 16    | 1914 | PREMSA - REVISTES | TEATRE CARMEN                                                                   | ACR  | Baix - Empordà                                                            | 05/04/1914 |
|   | 17    | 1916 | PREMSA - REVISTES | ESPECTACLES                                                                     | ACR  | Baix - Empordà                                                            | 10/06/1916 |
|   | 18    | 1909 | PREMSA - REVISTES | Pera ahir al vespre en el Teatre del Retiro hi havía anunciada ia represent     | ACR  | Baluart de Sitges                                                         | 30/05/1909 |
|   | 19    | 1910 | PREMSA - REVISTES | El Retiro                                                                       | ACR  | Baluart de Sitges                                                         | 03/07/1910 |
|   | 20    | 1910 | PREMSA - REVISTES | Aquesta nit (30/07/1910) ha debutat en Teatro del Retiro una companyia c        | ACR  | Baluart de Sitges                                                         | 31/07/1910 |
|   | 21    | 1918 | PREMSA - REVISTES | La Companyia de sarzuela que dirigeix el mestre En Amadeo Cristià, aque         | ACR  | Baluart de Sitges                                                         | 20/07/1918 |
|   | 22    | 1923 | PREMSA - REVISTES | Don Joan de Serrallonga                                                         | ACR  | Baluart de Sitges                                                         | 01/09/1923 |
|   | 23    | 1929 | PREMSA - REVISTES | Portantveu del Foment Agrícola Industrial i Comercial de Molins de Rei          | ACR  | Camins                                                                    | 01/09/1929 |
|   | 24    | 1924 | PREMSA - REVISTES | PALENCIA                                                                        | ACR  | Castilla                                                                  | 04/05/1924 |
|   | 25    | 1913 | PREMSA - REVISTES | Relació d'obres seves que hi havia en el Cataleg de la Societat d'Autors l'a    | ACR  | Catálogo general - Sociedad de Autores Españoles                          | ]          |

Feu doble clic en el selector de registres per veure més dades en el registre actiu Per ordenar feu clic sobre el títol de cada columna

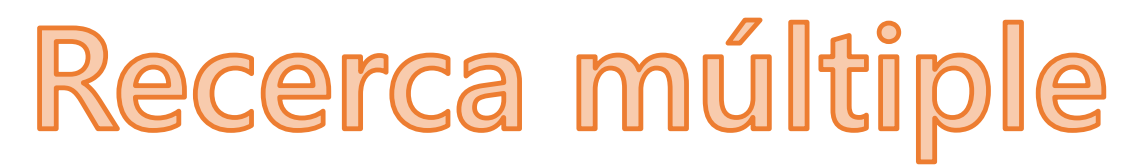

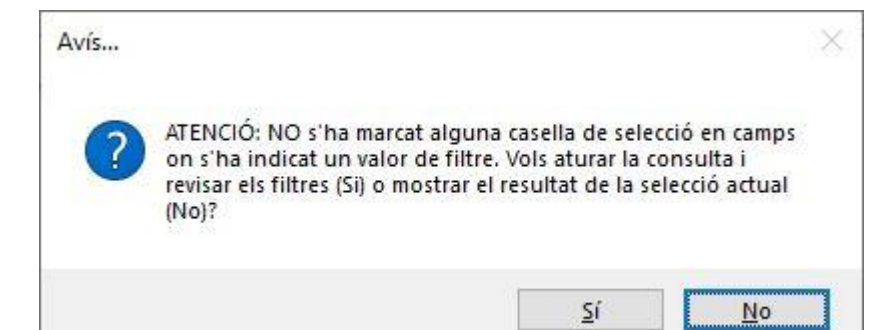

#### Com en el cas anterior Podem decidir

Per marcar la/les casella/es que volem de filtre (fem clic a Si)

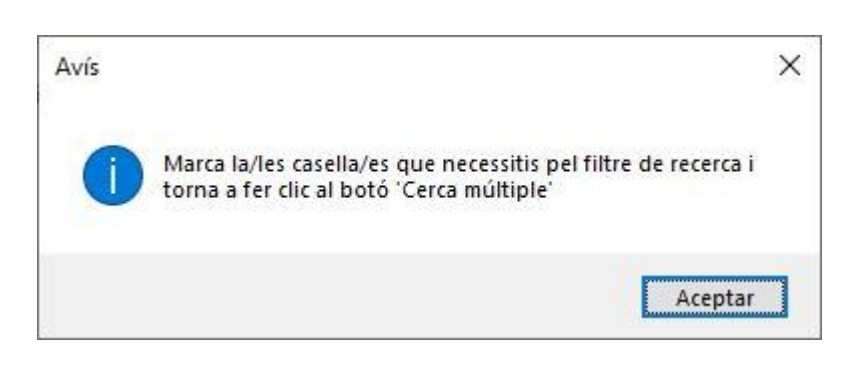

#### Hem posat valors com a filtre però no hem marcat alguna casella

| Cercar registres                                                                          |                  | Sortir                                                                                                    |
|-------------------------------------------------------------------------------------------|------------------|----------------------------------------------------------------------------------------------------|
| Cercar global Cercar detall                                                               |                  |                                                                                                    |
| Identificador       Pamilia Cristià                                                       | Data             | Any     Mes     Dia / Mes     Tipus     Temàtica       Imateira     Imateira     Imateira     Imateira                                                                                                    |
| Descripció<br>Funciona amb qualsevol part del text<br>i no es tenen en compte els accents | Fons             | Títol publicació       Image: Construction of the second second seco |
| Ubicació objecte                                                                          |                  | Adreca Web (URL)                                                                                                    |
| Tipus fitxer audiovisual                                                                  | Crítica personal | Benefici     Anunci     Relació directa     Citat     No quadra       MA     MA     MA     MA     MA     MA                                                                                                    |
|                                                                                           |                  | Cerca n<br>on s'ha indicat un valor de filtre. Vols atura la consulta i<br>revisar els filtres (Si) o mostrar el resultat de la selecció actual<br>(No)?                                                                                                    |
|                                                                                           |                  | Şi <u>No</u>                                                                                                    |
|                                                                                           |                  |                                                                                                    |
|                                                                                           |                  |                                                                                                    |
|                                                                                           |                  |                                                                                                    |
| Cerca múltiple                                                                            | Treb             | allant                                                                                                    |

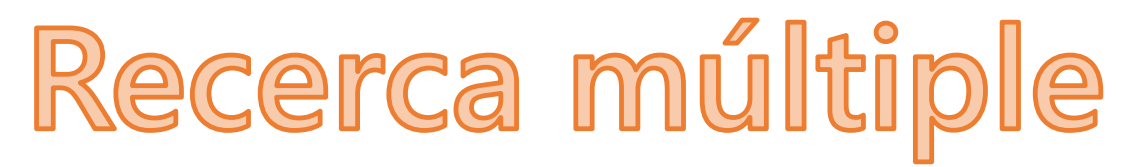

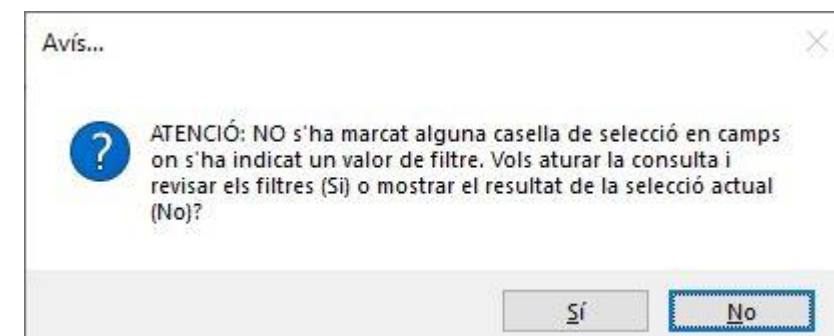

## O, podem decidir

Que el sistema ens mostri TOTS els registres corresponents al/s filtre/s amb la casella marcada (fem clic a No)

#### Hem posat valors com a filtre però no hem marcat alguna casella

| Cercar registres                                                                                                    |                  | Sortir                                                                                                    |
|----------------------------------------------------------------------------------------------------|------------------|----------------------------------------------------------------------------------------------------|
| Cercar global Cercar detall                                                                                                    | Data Des de      | Any D Mes D Dia / Mes D Tipus D Temàlica                                                                                                    |
| Familia Cristià         Station           Descripció         Funciona amb qualsevol part del text<br>i no es tenen en compte els accenta | Fins B           |                                                                                                    |
| Ubicació objecte                                                                                                    |                  | Adreça Web (URL)                                                                                                    |
| Tipus fitxer audiovisual     Critica global       Image: Critica global     Image: Critica global                                        | Crítica personal | Benefici     Anunci     Relació directa     Citat     No quadra       María     Anunci     Anunci     Anunci     Anunci     Anunci                                                                                              |
|                                                                                                    |                  | Cerca n           ATENCIÓ: NO s'ha marcat alguna casella de selecció en camps<br>on s'ha indicat un valor de filtre. Vois aturar la consulta i<br>reviser els filtres (Si) o mostrar el resultat de la selecció actual<br>(No)? |
|                                                                                                    |                  | Σί Νο                                                                                                    |
|                                                                                                    |                  |                                                                                                    |
|                                                                                                    |                  |                                                                                                    |
| Cerca múltiple                                                                                                    | Treb             | allant                                                                                                    |
|                                                                                                    |                  |                                                                                                    |

#### Registres seleccionats Veure filtre

Total registres 18

| - | O | $\times$ |
|---|---|----------|
|---|---|----------|

|   | Fitxa | Any  | Тета              | Descripció                                                                  | REF. | Títol publicació | Data         |
|---|-------|------|-------------------|-----------------------------------------------------------------------------|------|------------------|--------------|
| ۲ | 631   | 1920 | IMATGES           | Dècada 1920                                                                 | 999  |                  | ]            |
|   | 634   | 0    | IMATGES           | Imatge de Rosalía Cristià Fernández (11/09/1902 - 23/08/1922)               | 999  |                  | ]            |
|   | 663   | 1910 | IMATGES           | Dècada 1910                                                                 | 999  |                  | ]            |
|   | 688   | 1900 | IMATGES           | Imatge de Maria Teodora Josefa Cristià Fernández (01/04/1900 - 12/05/19     | 999  |                  | ]            |
|   | 689   | 0    | IMATGES           | Imatge de Lluís Cristià Fernández (21/02/1901 - 14/12/1917)                 | 999  |                  | ]            |
|   | 690   | 0    | IMATGES           | Imatge de Rosalía Cristià Fernández (11/09/1902 - 23/08/1922)               | 999  |                  | ]            |
|   | 734   | 1910 | DOCUMENTS         | Inscripció en el Padró municipal de Vilanova i la Geltrú                    | 999  |                  | ]            |
|   | 735   | 1922 | DOCUMENTS         | Inscripció en el Registre                                                   | 999  |                  | 23/08/1922   |
|   | 844   | 1902 | DOCUMENTS         | Inscripció en el Registre                                                   | 999  |                  | 11/09/1902   |
|   | 845   | 1917 | DOCUMENTS         | Inscripció en el Registre                                                   | 999  |                  | ] 14/12/1917 |
|   | 846   | 1900 | DOCUMENTS         | Inscripció en el Registre                                                   | 999  |                  | 01/04/1900   |
|   | 847   | 1900 | DOCUMENTS         | Inscripció en el Registre                                                   | 999  |                  | 12/05/1900   |
|   | 848   | 1901 | DOCUMENTS         | Inscripció en el Registre                                                   | 999  |                  | 21/02/1901   |
|   | 849   | 1930 | DOCUMENTS         | Còpia correu electrònic rebut del 'Cementerio Nuestra Señora de la Almud    | 999  |                  | 06/03/1930   |
|   | 851   | 1856 | DOCUMENTS         | Detall inscripció al Registre Civil del naixement de Dolores Rotches Tomas  | 999  |                  | 22/12/1856   |
|   | 852   | 1876 | DOCUMENTS         | Detall inscripció en el Registre Civil del naixement de Rosalía Fernández N | 999  |                  | 24/03/1876   |
|   | 865   | 1905 | PREMSA - REVISTES | El Centro Republicano Obrero de la derecha de Gracia, distrito 8º, celebra  | 999  | La Publicidad    | 21/01/1905   |
|   | 866   | 1905 | PREMSA - REVISTES | Centro Republicano Obrero de la derecha de Gracia                           | 999  | La Publicidad    | 04/02/1905   |

Sortir

# **Taules Auxiliars**

| ristia |  |
|--------|--|
| restu  |  |

Ŧ

| Obres pròpies                        |                        |                        | Sortir                                     | <b>1</b> 1                                                                                                    |                                                                                                    |
|--------------------------------------|------------------------|------------------------|--------------------------------------------|----------------------------------------------------------------------------------------------------|----------------------------------------------------------------------------------------------------|
| τίτοι                                | AUTOR                  | AN                     | Y Partitura/L                              | libret                                                                                                    |                                                                                                    |
| Victoria Marcha triunfal             | Amadeu Cristià Rotches | ~                      | Tenim la partitura                         | ~                                                                                                    |                                                                                                    |
| El gomoso                            | Amadeu Cristià Rotches | ~                      | Tenim la partitura                         |                                                                                                    |                                                                                                    |
| El mañico                            | Amadeu Cristià Rotches | ~                      | Tenim la partitura                         | Jbres pròpies                                                                                                    |                                                                                                    |
| El original                          | Amadeu Cristià Rotches |                        | Tenim la partitura                         | Obres pròpies                                                                                                    | Sortir                                                                                                    |
| Improvisación                        | Amadeu Cristià Rotches | ~                      | Tenim la partitura                         |                                                                                                    |                                                                                                    |
| La Carmen de Mullena                 | Amadeu Cristià Rotches |                        | Pendent de localitzar partitura (i         | Dades obra                                                                                                    |                                                                                                    |
| La golfilla                          | Amadeu Cristià Rotches | $\overline{}$          | Tenim la partitura                         | Dades obra                                                                                                    |                                                                                                    |
| La impia                             | Amadeu Cristià Rotches | ~                      | Tenim la partitura                         | TÍTOL OBRA                                                                                                    | A cal pintor                                                                                                    |
| La roselleta                         | Amadeu Cristià Rotches | ~                      | Tenim una partitura pendent de             | Compositor                                                                                                    | Amadeu Cristià Rotches 🗸                                                                                                    |
| Marcha imperial                      | Amadeu Cristià Rotches | <b>~</b>               | Tenim la partitura                         | Altres compositors                                                                                                    |                                                                                                    |
| Non ti scordar di me                 | Amadeu Cristià Rotches | ~                      | Tenim la partitura                         | Autor/s lletra                                                                                                    | Joseph Asmarats Viñas                                                                                                    |
| Sinfonía                             | Amadeu Cristià Rotches | ~                      | Tenim la partitura                         |                                                                                                    | ESTRENA                                                                                                    |
| El duque de Mónaco                   | Amadeu Cristià Rotches | ~                      | Tenim la partitura                         |                                                                                                    | Data 11/11/1900                                                                                                    |
| A cal pintor                         | Amadeu Cristià Rotches | v 19                   | 00 Tenim el llibret                        | Teatre estrena                                                                                                    | Teatre Zorrilla                                                                                                    |
| Un viudo de rechupete                | Amadeu Cristià Rotches | V 19                   | 00 Pendent de localitzar partitura (i      | Població estrena                                                                                                    | Gràcia (Barcelona)                                                                                                    |
| Los proletarios                      | Amadeu Cristià Rotches | V 19                   | 05 Pendent de localitzar partitura (i      | Referències                                                                                                    | Catalunya Artística                                                                                                    |
| La filla del marxant                 | Amadeu Cristià Rotches | v 19                   | 06 Tenim el llibret                        |                                                                                                    | Molt concorreguda va veurers diumenge, la societat Foment de la barriada de Caputxins instalada en el teatro Zorrilla, de Gracia, ab motivi del benefici de D. Francisco Muñoz, Las produccións El asistente del |
| Lo torrent de les fades              | Amadeu Cristià Rotches | v 19                   | 06 Tenim el llibret                        |                                                                                                    | coronel y La madre del cordero, foren regularment interpretadas. La novetat de la nit consistía en                                                                                                    |
| La filadora                          | Amadeu Cristià Rotches | V 19                   | 07 Tenim el llibret                        | Observasions                                                                                                    | resteno del passatemps comor mor a car pintor, en la que i benendat ni desempenya ab bon acert                                                                                                    |
| Agar                                 | Amadeu Cristià Rotches | V 19                   | 07 Tenim el llibret                        | Observacions                                                                                                    |                                                                                                    |
| La filla del cec Nathán              | Amadeu Cristià Rotches | <ul><li>✓ 19</li></ul> | 08 Tenim el llibret                        |                                                                                                    |                                                                                                    |
| Les roselles                         | Amadeu Cristià Rotches | v 19                   | 10 Pendent de localitzar partitura (i      |                                                                                                    |                                                                                                    |
| La Sega                              | Amadeu Cristià Rotches | v 19                   | 10 Pendent de localitzar partitura (i      | Partitura/Llibret                                                                                                    | Tenim el llibret                                                                                                    |
| Flors silvestres                     | Amadeu Cristià Rotches | v 19                   | 10 Tenim el llibret                        | Lnk partitura                                                                                                    |                                                                                                    |
| La nit                               | Amadeu Cristià Rotches | <ul><li>✓ 19</li></ul> | 10 Pendent de localitzar partitura (i      | Lnk llibret                                                                                                    |                                                                                                    |
| Rosari                               | Amadeu Cristià Rotches | v 19                   | 10 Pendent de localitzar partitura (i      | Link gravació                                                                                                    |                                                                                                    |
| Agna Maria                           | Amadeu Cristià Rotches | v 19                   | 11 Pendent de localitzar partitura (i      |                                                                                                    |                                                                                                    |
| La fada del llac                     | Amadeu Cristià Rotches | v 19                   | 11 Pendent de localitzar partitura (i      |                                                                                                    |                                                                                                    |
| Nit de llegenda                      | Amadeu Cristià Rotches | <ul><li>✓ 19</li></ul> | 11 Tenim el llibret                        |                                                                                                    |                                                                                                    |
| Salve                                | Amadeu Cristià Rotches | V 19                   | 11 Pendent de localitzar partitura (i      |                                                                                                    |                                                                                                    |
| Tribut al mar                        | Amadeu Cristià Rotches | v 19                   | 11 Tenim la partitura (i el llibret/lletra | a)                                                                                                    |                                                                                                    |
| La estrella verde - L'estrella verda | Amadeu Cristià Rotches | V 19                   | 11 Tenim la partitura                      | <b>C</b> : 1                                                                                                    | he dive al new fact deble die l'accusere                                                                                                    |
| La Corte de Beatriz                  | Amadeu Cristià Rotches | v 19                   | 12 Tenim el llibret, falta partitura, és   | adaptació musical                                                                                                    | no diu, al peu, tent doble clic a l'esquerra,                                                                                                    |
|                                      | 1                      |                        | 10 10 10 10 10 10 10 10 10 10 10 10 10 1   | and the second second se |                                                                                                    |
| Les granotes – Las ranas             | Amadeu Cristià Rotches | ~ 19                   | 12 Pendent de localitzar partitura (i      | el llibret)                                                                                                    | nodem veure més informació                                                                                                    |

## No tingueu por a destrossar res

# Aquesta és una aplicació només per fer consultes